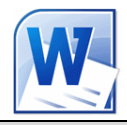

Mode opératoire pour optimiser l'usage de WordArt dans Word 2010

1. Cliquer sur l'onglet : Insertion.

| Fichier Accueil Insertion Mise en page Références Publipostage Révision Affichage                                                                                                    |
|----------------------------------------------------------------------------------------------------|
| Page de Page Saut de garde r vierge page Tableaux Illustrations SmartArt Graphique Capture Liens Illustrations Liens Lie     |
| 2. Cliquer sur la flèche basse en dessous de l'icône <b>WordArt</b><br>→ WordArt → WordArt |
|                                                                                                    |
| 3. Une liste d'effets s'affiche : sélectionner un des effets proposés                                                                                                    |
| AAAAA                                                                                                    |
|                                                                                                    |
| 4. Votre texte ici s'affiche dans le style de texte sélectionné                                                                                                    |
| Votre texte îci<br>Mage Outils de dessin Format                                                                                                    |
| 5. Placer le curseur dans l'encadré texte <b>Votre texte ici</b>                                                                                                    |
| 6. Taper le texte à mettre en forme (dans WordArt) en supprimant le texte par défaut <b>Votre texte ici</b>                                                                                                    |
| <ul> <li>7. Le cadre-texte WordArt étant sélectionné, remarquer l'affichage d'un nouvel onglet de couleur orange. Il s'agit de l'onglet Outils de dessin</li> <li>Aucune transformation</li> </ul>                                                                                                    |
| 8. Cliquer sur le menu <i>Format</i> pour afficher la barre d'outils                                                                                                    |
| Les outils affichés permettent d'améliorer l'effet obtenu<br>ou de de le modifier                                                                                                    |
| 9. Il est possible, par exemple, d'effectuer la Modification de la forme                                                                                                    |
| <ul> <li>cliquer sur la flèche basse située à droite de l'icône Effets de texte pour afficher<br/>une liste déroulante</li> </ul>                                                                                                    |
| <ul> <li>Cliquer sur Transformer puis sélectionner un effet (texte en demi cercle par<br/>exemple).</li> </ul>                                                                                                    |
| 10. De même il est possible d'effectuer un Changement de couleur de remplissage du texte.                                                                                                    |

Les outils *Remplissage* et *Contour du texte* situés au-dessus de l'outil *Effets de texte* le permettent.

## Tester toutes les possibilités Cliquer en dehors du texte inséré pour terminer